#### Bienvenue sur DISH POS Backoffce. Tout d'abord, cliquez sur Général.

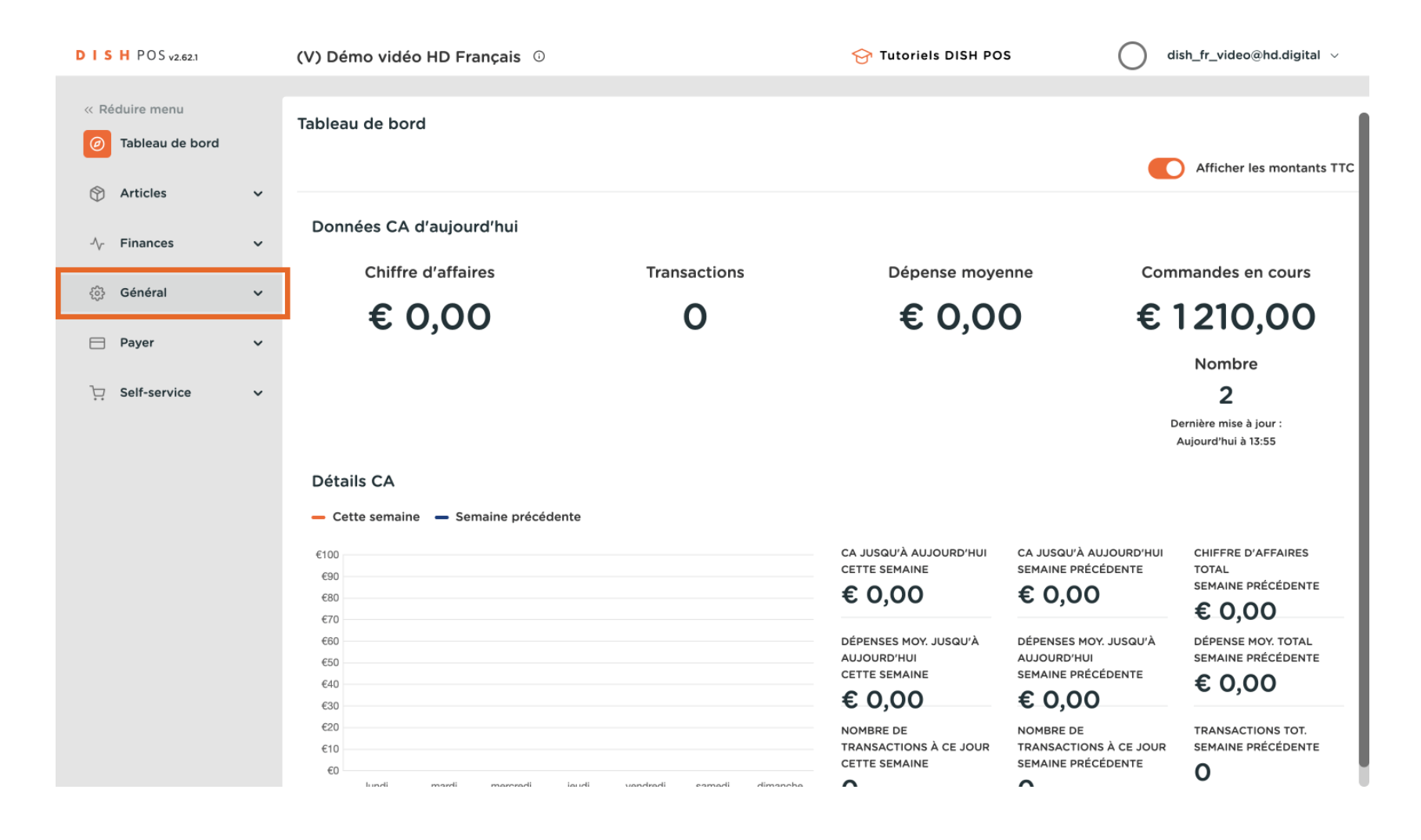

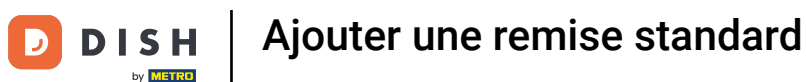

#### Cliquez sur Général.

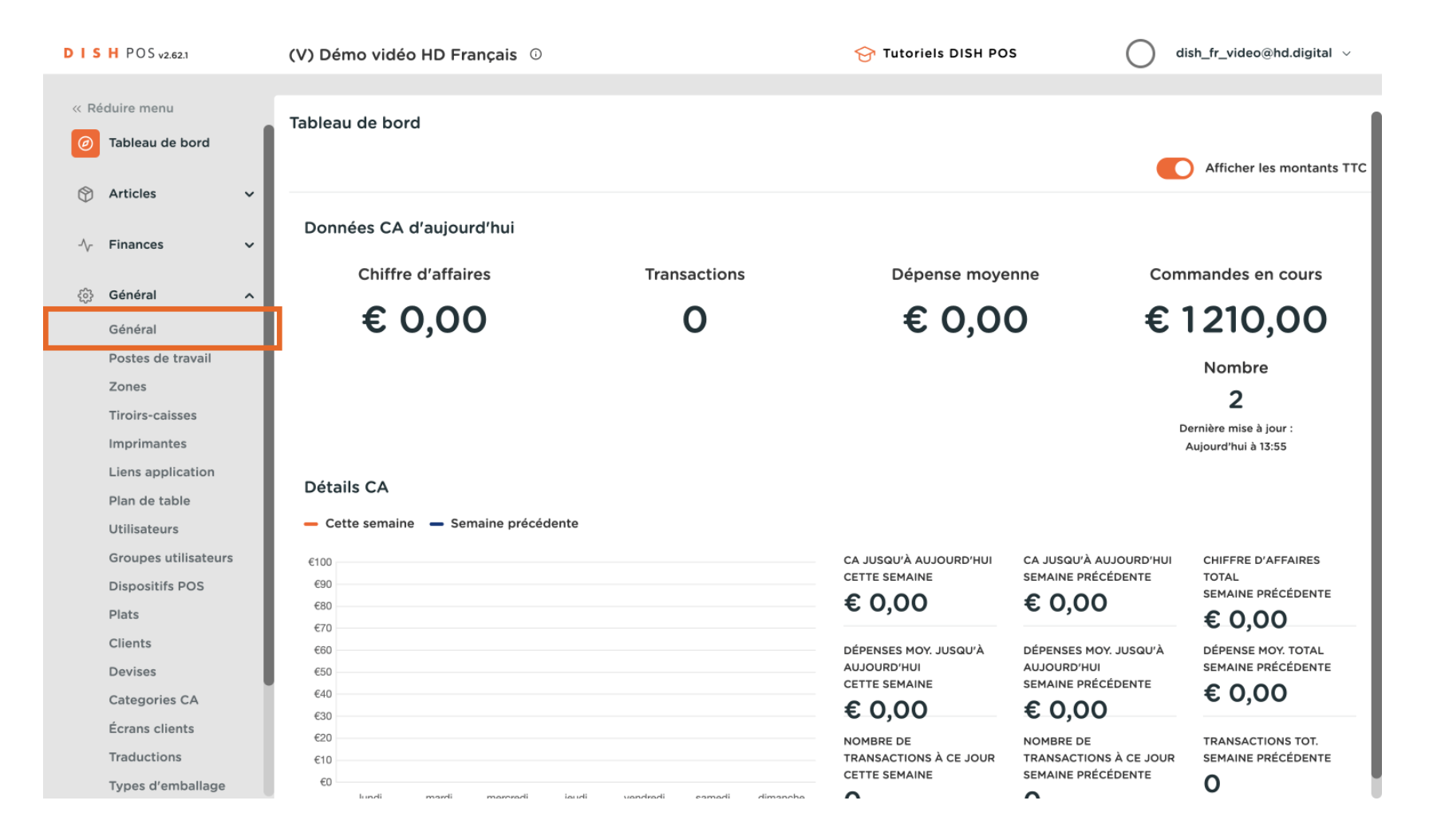

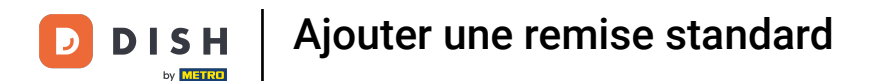

• Vous verrez une vue d'ensemble de tous les magasins. Cliquez sur l'icône en forme de crayon correspondant au magasin que vous souhaitez modifier.

| DIS    | 5 H POS v2.62.1 (V) Démo vidéo HD Français ① |           |                       | 😚 Tutoriels DISH POS |                          | OS dish_fr_video@hd.digital ~ |                                  |
|--------|----------------------------------------------|-----------|-----------------------|----------------------|--------------------------|-------------------------------|----------------------------------|
| // D/  | iduiro monu                                  |           |                       |                      |                          |                               |                                  |
| << P66 |                                              | Établisse | ements                |                      |                          |                               |                                  |
| Ø      | Tableau de bord                              |           |                       |                      |                          | (                             | Normaliser les règles tarifaires |
|        | Articlos                                     |           |                       |                      |                          | (                             |                                  |
| Ψ      | Articles                                     |           | Nom                   | Version<br>actuelle  | Statut de la mise à jour | Envoyer<br>statut             | Dernier envoi                    |
| -\/-   | Finances 🗸                                   |           | Démo vidéo UD Francia |                      | a à iour                 |                               | 2027.05.14.15.54                 |
| ŵ      | Général ^                                    | V         |                       | 43533011             | • A jour                 | ~                             | 2023-00-14 13.34                 |
|        | Général                                      |           |                       |                      |                          |                               |                                  |
|        | Postes de travail                            |           |                       |                      |                          |                               |                                  |
|        | Zones                                        |           |                       |                      |                          |                               |                                  |
|        | Tiroirs-caisses                              |           |                       |                      |                          |                               |                                  |
|        | Imprimantes                                  |           |                       |                      |                          |                               |                                  |
|        | Liens application                            |           |                       |                      |                          |                               |                                  |
|        | Plan de table                                |           |                       |                      |                          |                               |                                  |
|        | Utilisateurs                                 |           |                       |                      |                          |                               |                                  |
|        | Groupes utilisateurs                         |           |                       |                      |                          |                               |                                  |
|        | Dispositifs POS                              |           |                       |                      |                          |                               |                                  |
|        | Plats                                        |           |                       |                      |                          |                               |                                  |
|        | Clients                                      |           |                       |                      |                          |                               |                                  |
|        | Devises                                      |           |                       |                      |                          |                               |                                  |
|        | Categories CA                                |           |                       |                      |                          |                               |                                  |
|        | Écrans clients                               |           |                       |                      |                          |                               |                                  |
|        | Traductions                                  |           |                       |                      |                          |                               |                                  |
|        | Types d'emballage                            |           |                       |                      |                          |                               |                                  |

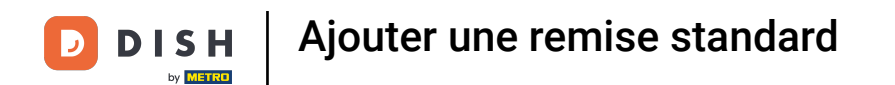

## • Vous pouvez ajouter une remise en cliquant sur Remises standard.

| DISHPOSv2.62.1                          | Modifier établissement         | Établissement                     |                                                                 | FERMER 🗴                      |
|-----------------------------------------|--------------------------------|-----------------------------------|-----------------------------------------------------------------|-------------------------------|
| « Réduire menu                          | 🖻 Établissement                | Nom * Démo vidéo HD Français      | × ~                                                             |                               |
| <ul> <li>(a) Tableau de bord</li> </ul> | {ôွ်} Réglages                 | Menus d'options                   | Menu mode de paiement                                           | Grilles tarifaires            |
| 🕅 Articles                              | . Configuration POS            | Sélectionner menu d'options 🗸     | Paiements Externes                                              | Happy Hour                    |
| -√ Finances                             | ¦¦: Fonctions de l'application | + Ajouter menu d'options          | Méthodes de Payement                                            | Sélectionner grille tarifaire |
| දිලි} Général<br>Général                | 🖶 Modèles                      |                                   | Sélectionner menu mode de pai   + Aiouter menu mode de paiement | + Ajouter grille tarifaire    |
| Postes de travail<br>Zones              | % Remises standard             | Identification                    |                                                                 |                               |
| Tiroirs-caisses                         | 음+ Utilisateurs application    | Votre référence fdb3a31f-512d-430 | 0-ade8-8042dc04e5 ID                                            | 1033                          |
| Imprimantes                             |                                |                                   |                                                                 |                               |
| Liens application                       |                                |                                   |                                                                 |                               |
| Plan de table                           |                                |                                   |                                                                 |                               |
| Otilisateurs<br>Groupos utilisatou      |                                |                                   |                                                                 |                               |
| Dispositifs POS                         |                                |                                   |                                                                 |                               |
| Plats                                   |                                |                                   |                                                                 |                               |
| Clients                                 |                                |                                   |                                                                 |                               |
| Devises                                 |                                |                                   |                                                                 |                               |
| Categories CA                           |                                |                                   |                                                                 |                               |
| Écrans clients                          | Écrans clients                 |                                   |                                                                 |                               |
| Traductions                             |                                |                                   |                                                                 | Sauvegarder                   |
| Types d'emballage                       |                                |                                   |                                                                 |                               |

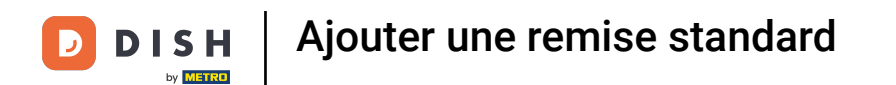

# Cliquez sur + Ajouter ligne pour ajouter une règle de remise.

| D I S H POS v2.621 Modifier établissement                                                                                                    |                                                               | Remises standard                             | FERMER 🗴    |
|----------------------------------------------------------------------------------------------------|---------------------------------------------------------------|----------------------------------------------|-------------|
| « Réduire menu                                                                                                    | ତ Établissement                                               | Nom * Démo vidéo HD Français Langue Français | × ~         |
| <ul> <li>Tableau de bord</li> </ul>                                                                                                    | දිවූ Réglages                                                 | Remises par défaut                           |             |
| 🕅 Articles                                                                                                    | . Configuration POS                                           | ID Description Remise                        |             |
| $\cdot $ Finances                                                                                                    | $\downarrow \downarrow \downarrow$ Fonctions de l'application | + ajouter ligne                              |             |
| ôን Général<br>Général                                                                                                    | 🗖 Modèles                                                     |                                              |             |
| Postes de travail                                                                                                    | <b>%</b> Remises standard                                     |                                              |             |
| Zones<br>Tiroirs-caisses<br>Imprimantes<br>Liens application<br>Plan de table<br>Utilisateurs<br>Groupes utilisateur<br>Dispositifs POS<br>Plats<br>Clients<br>Devises<br>Categories CA | A+ Utilisateurs application                                   |                                              |             |
| Écrans clients<br>Traductions<br>Types d'emballage                                                                                                    |                                                               |                                              | Sauvegarder |

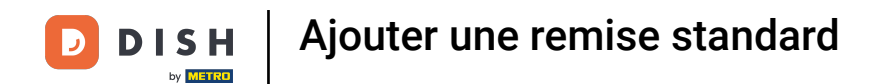

# • Vous pouvez modifier le nom de la remise sous Description.

| D I S H POS v2.62.1 Modifier établissement                                                                                                    |                                | Remises standard                             | FERMER 🛞    |
|----------------------------------------------------------------------------------------------------|--------------------------------|----------------------------------------------|-------------|
| « Réduire menu                                                                                                    | 핀 Établissement                | Nom * Démo vidéo HD Français Langue Français | × ~         |
| <ul> <li>Tableau de bord</li> </ul>                                                                                                    | දිබු} Réglages                 | Remises par défaut                           |             |
| Articles                                                                                                    | . Configuration POS            | ID Description Remise                        |             |
| -\/- Finances                                                                                                    | ¦†! Fonctions de l'application | ≣ 1 # default // 0.1 / % ∨                   |             |
| ැණි Général<br>Général                                                                                                    | 🗇 Modèles                      | + ajouter ligne                              |             |
| Postes de travail                                                                                                    | % Remises standard             |                                              |             |
| Zones<br>Tiroirs-caisses<br>Imprimantes<br>Liens application<br>Plan de table<br>Utilisateurs<br>Groupes utilisateurs<br>Dispositifs POS<br>Plats<br>Clients<br>Devises<br>Categories CA<br>Écrans clients | A+ Utilisateurs application    |                                              |             |
| Traductions<br>Types d'emballage                                                                                                    |                                |                                              | Sauvegarder |

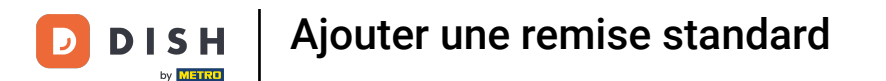

Sous Remise, vous pouvez saisir un nombre qui correspond soit au pourcentage, soit à la valeur en euros de la remise, en fonction du paramètre situé à l'extrême droite.

| DIS    | D I S H POS v2.621 Modifier établissement |          | Remise                     | es stan         | ndard    |             |                   |        | FERMER 🗴 |             |
|--------|-------------------------------------------|----------|----------------------------|-----------------|----------|-------------|-------------------|--------|----------|-------------|
| « R    | éduire menu                               | ▣        | Établissement              | Nom *           | Démo     | vidéo HI    | ) Français        | Langue | Français | x ~         |
|        | Tableau de bord                           | ÷        | Réglages                   | Remise          | es par c | défaut      |                   |        |          |             |
| ٢      | Articles                                  | Articles |                            |                 | ID       | Description | Remise            |        |          |             |
| $\sim$ | Finances                                  | łţ       | Fonctions de l'application | =               | Û        | #           | Promotion de Juin | o      | .1 🦉 % 🗸 |             |
|        | Général                                   |          | Modèles                    | + ajouter ligne |          |             |                   |        |          |             |
|        | Général<br>Postes de travail              | %        | Remises standard           |                 |          |             |                   |        |          |             |
|        | Zones<br>Tiroirs-caisses                  | ^+       | Utilisateurs application   |                 |          |             |                   |        |          |             |
|        | Imprimantes                               |          |                            |                 |          |             |                   |        |          |             |
|        | Plan de table                             |          |                            |                 |          |             |                   |        |          |             |
|        | Utilisateurs                              |          |                            |                 |          |             |                   |        |          |             |
|        | Groupes utilisateurs                      |          |                            |                 |          |             |                   |        |          |             |
|        | Dispositifs POS                           |          |                            |                 |          |             |                   |        |          |             |
|        | Plats                                     |          |                            |                 |          |             |                   |        |          |             |
|        | Clients                                   |          |                            |                 |          |             |                   |        |          |             |
|        | Devises                                   |          |                            |                 |          |             |                   |        |          |             |
|        | Categories CA                             |          |                            |                 |          |             |                   |        |          |             |
|        | Écrans clients                            |          |                            |                 |          |             |                   |        |          |             |
|        | Traductions<br>Types d'emballage          |          |                            |                 |          |             |                   |        |          | Sauvegarder |

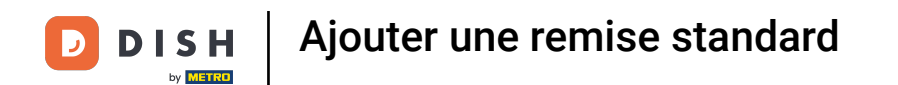

# Cliquez sur % ou Euro pour déterminer le type de réduction.

| D I S H POS v2.621 Modifier établissement                                                                                                    |                                | Remises standard                             | FERMER 🗴    |
|----------------------------------------------------------------------------------------------------|--------------------------------|----------------------------------------------|-------------|
| « Réduire menu                                                                                                    | ତ Établissement                | Nom * Démo vidéo HD Français Langue Français | × ~         |
| <ul> <li>Tableau de bord</li> </ul>                                                                                                    | දිබු Réglages                  | Remises par défaut                           |             |
|                                                                                                    | . Configuration POS            | ID Description Remise                        |             |
| $-\!\!\!\!\!\!\!\!\!\!\!\!\!\!\!\!\!\!\!\!\!\!\!\!\!\!\!\!\!\!\!\!\!\!\!\!$                                                                                                    | ¦†! Fonctions de l'application | # Promotion de Juin 3 % ^                    |             |
| ôን Général<br>Général                                                                                                    | 🗎 Modèles                      | + ajouter ligne                              |             |
| Postes de travail                                                                                                    | % Remises standard             | 5                                            |             |
| Zones<br>Tiroirs-caisses<br>Imprimantes<br>Liens application<br>Plan de table<br>Utilisateurs<br>Groupes utilisateurs<br>Dispositifs POS<br>Plats<br>Clients<br>Devises<br>Categories CA<br>Écrans clients | ද⊦ Utilisateurs application    |                                              |             |
| Traductions<br>Types d'emballage                                                                                                    |                                |                                              | Sauvegarder |

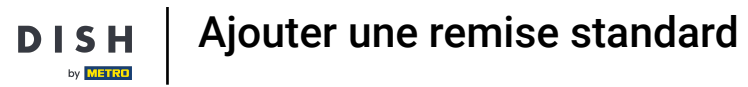

# Cliquez sur Sauvegarder.

| D I S H POS v2.62.1                 | Modifier établissement        | Remises standard                             |             |  |  |  |
|-------------------------------------|-------------------------------|----------------------------------------------|-------------|--|--|--|
| « Réduire menu                      | 🖻 Établissement               | Nom * Démo vidéo HD Français Langue Français | × ~         |  |  |  |
| <ul> <li>Tableau de bord</li> </ul> | දිටුි Réglages                | Remises par défaut                           |             |  |  |  |
| Articles                            | . Configuration POS           | ID Description Remise                        |             |  |  |  |
| $\sim$ Finances                     | 낚! Fonctions de l'application | t Dromotion de luin 7 % v                    |             |  |  |  |
| စ္မ်ိုး Général                     | A Modèles                     | + alouter ligne                              |             |  |  |  |
| Général                             |                               |                                              |             |  |  |  |
| Postes de travail                   | % Remises standard            |                                              |             |  |  |  |
| Tiroirs-caisses                     | 은+ Utilisateurs application   |                                              |             |  |  |  |
| Imprimantes                         |                               |                                              |             |  |  |  |
| Liens application                   |                               |                                              |             |  |  |  |
| Plan de table                       |                               |                                              |             |  |  |  |
| Utilisateurs                        |                               |                                              |             |  |  |  |
| Groupes utilisateur                 |                               |                                              |             |  |  |  |
| Dispositifs POS                     |                               |                                              |             |  |  |  |
| Plats                               |                               |                                              |             |  |  |  |
| Clients                             |                               |                                              |             |  |  |  |
| Devises                             |                               |                                              |             |  |  |  |
| Categories CA                       |                               |                                              |             |  |  |  |
| Écrans clients                      |                               |                                              |             |  |  |  |
| Traductions                         |                               |                                              | Sauvegarder |  |  |  |
| Types d'emballage                   |                               |                                              |             |  |  |  |

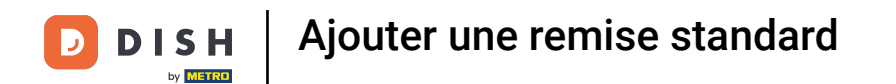

# Pour supprimer la remise nouvellement ajoutée, cliquez sur l'icône de la corbeille.

| DISHPOS <sub>V2.621</sub> Modifier établissement                                                                                                    |                                | Remises standard                                |             |  |  |  |  |
|----------------------------------------------------------------------------------------------------|--------------------------------|-------------------------------------------------|-------------|--|--|--|--|
| « Réduire menu                                                                                                    | 딘 Établissement                | Nom * Démo vidéo HD Français Langue Français    | × ~         |  |  |  |  |
| <ul> <li>Tableau de bord</li> </ul>                                                                                                    | က်ွှဲ Réglages                 | Remises par défaut                              |             |  |  |  |  |
| Articles                                                                                                    | . Configuration POS            | ID Description Remise                           |             |  |  |  |  |
| -√ Finances                                                                                                    | ¦†↓ Fonctions de l'application | $\equiv 1 Promotion de Juin / 3 / % \checkmark$ |             |  |  |  |  |
| ැිෑ Général<br>Général                                                                                                    | 🖯 Modèles                      | + ajouter ligne                                 |             |  |  |  |  |
| Postes de travail                                                                                                    | % Remises standard             |                                                 |             |  |  |  |  |
| Zones<br>Tiroirs-caisses<br>Imprimantes<br>Liens application<br>Plan de table<br>Utilisateurs<br>Groupes utilisateurs<br>Dispositifs POS<br>Plats<br>Clients<br>Devises<br>Categories CA<br>Écrans clients | A Utilisateurs application     |                                                 |             |  |  |  |  |
| Traductions<br>Types d'emballage                                                                                                    |                                |                                                 | Sauvegarder |  |  |  |  |

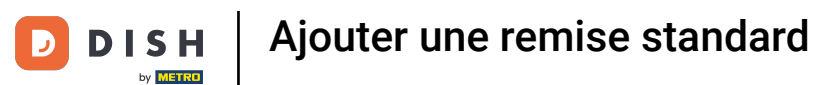

# Confirmez en cliquant sur Supprimer.

| D I S H POS v2.62.1 Modifier établissement                                                                   |                                          | Remises standard                                           | FERMER 🛞    |
|----------------------------------------------------------------------------------------------------|------------------------------------------|------------------------------------------------------------|-------------|
| « Réduire menu                                                                                               | ত Établissement                          | Nom * Démo vidéo HD Français Langue Français               | × ~         |
| <ul> <li>Tableau de bord</li> </ul>                                                                          | (ô) Réglages                             | Remises par défaut                                         |             |
| Articles                                                                                                    | . Configuration POS                      | ID Description Remise                                      |             |
| -√- Finances                                                                                                 | $\frac{1}{1}$ Fonctions de l'application | #1 Promotion de Juin 3 % ~                                 |             |
| Général     Général     Général                                                                              | 🗎 Modèles                                | + ajouter ligne                                            |             |
| Postes de travail<br>Zones                                                                                   | 8 Remises standard                       | Êtes-vous sûr de vouloir supprimer l'élément sélectionné ? |             |
| Tiroirs-caisses<br>Imprimantes<br>Liens application<br>Plan de table<br>Utilisateurs<br>Groupes utilisateurs | A+ Utilisateurs application              | Annuler                                                    |             |
| Plats<br>Clients                                                                                             |                                          |                                                            |             |
| Devises<br>Categories CA<br>Écrans clients                                                                   |                                          |                                                            |             |
| Traductions<br>Types d'emballage                                                                             |                                          |                                                            | Sauvegarder |

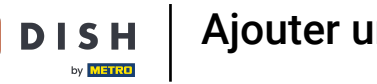

# Cliquez sur Sauvegarder.

| D I S H POS v2.62.1                              | Modifier établissement                       | Remises standard                    |              |  |  |  |  |
|--------------------------------------------------|----------------------------------------------|-------------------------------------|--------------|--|--|--|--|
| « Réduire menu                                   | ত Établissement                              | Nom * Démo vidéo HD Français Langue | Français X V |  |  |  |  |
| <ul> <li>Tableau de borc</li> </ul>              | දිබූ Réglages                                | Remises par défaut                  |              |  |  |  |  |
| 🕅 Articles                                       | Configuration POS                            | ID Description Remise               |              |  |  |  |  |
| $\sim$ Finances                                  | $\frac{1+1}{1+1}$ Fonctions de l'application | + ajouter ligne                     |              |  |  |  |  |
| ැබූ Général<br>Général                           | Modèles                                      |                                     |              |  |  |  |  |
| Postes de travai                                 | % Remises standard                           |                                     |              |  |  |  |  |
| Tiroirs-caisses                                  | 우• Utilisateurs application                  |                                     |              |  |  |  |  |
| Liens applicatio<br>Plan de table                |                                              |                                     |              |  |  |  |  |
| Groupes utilisat                                 | un                                           |                                     |              |  |  |  |  |
| Plats                                            |                                              |                                     |              |  |  |  |  |
| Clients                                          |                                              |                                     |              |  |  |  |  |
| Devises                                          |                                              |                                     |              |  |  |  |  |
| Categories CA                                    |                                              |                                     |              |  |  |  |  |
| Écrans clients<br>Traductions<br>Types d'emballa | ge                                           |                                     | Sauvegarder  |  |  |  |  |

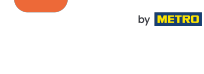

D

i

### Ça y est. Vous avez terminé.

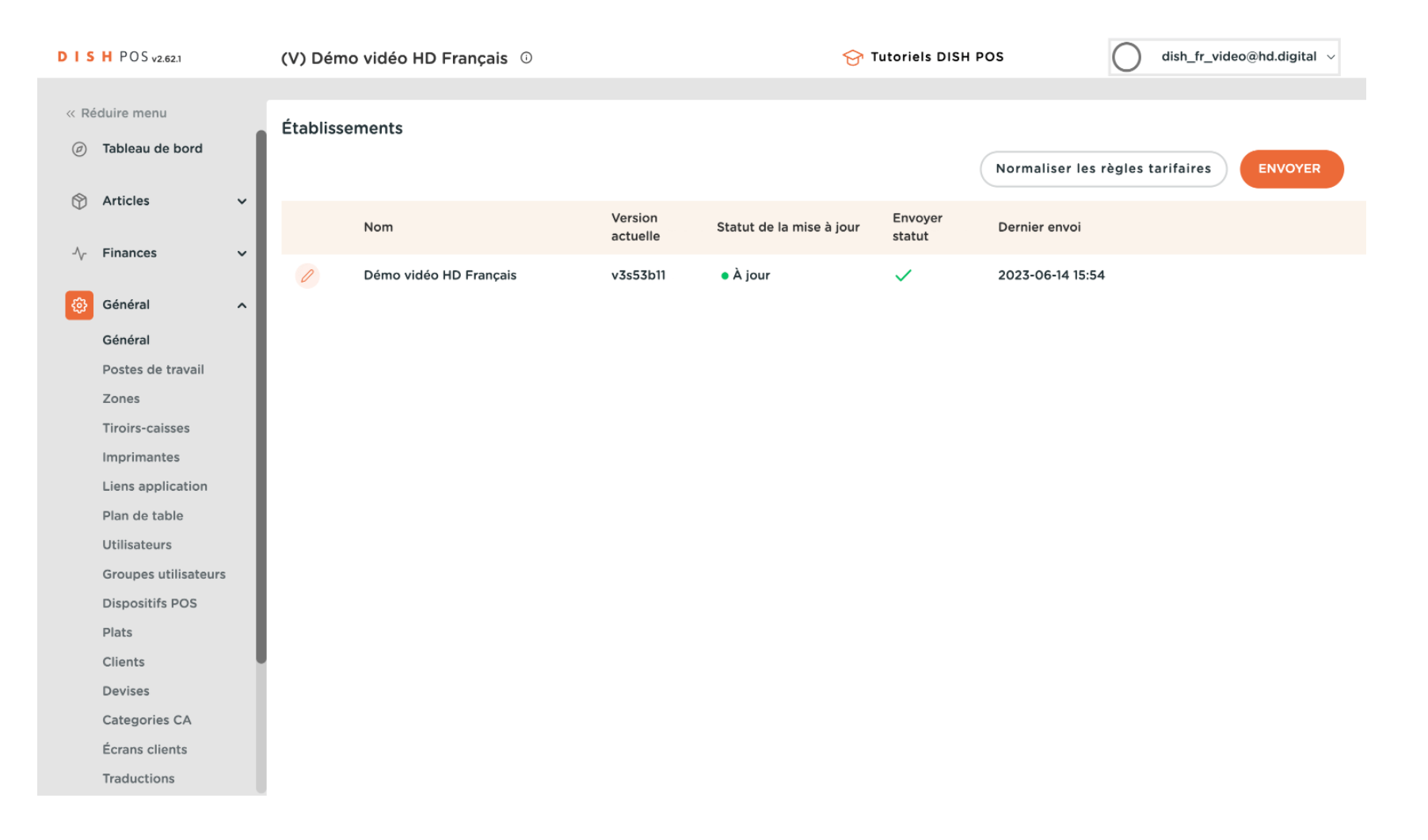

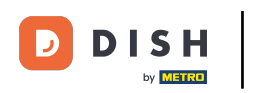

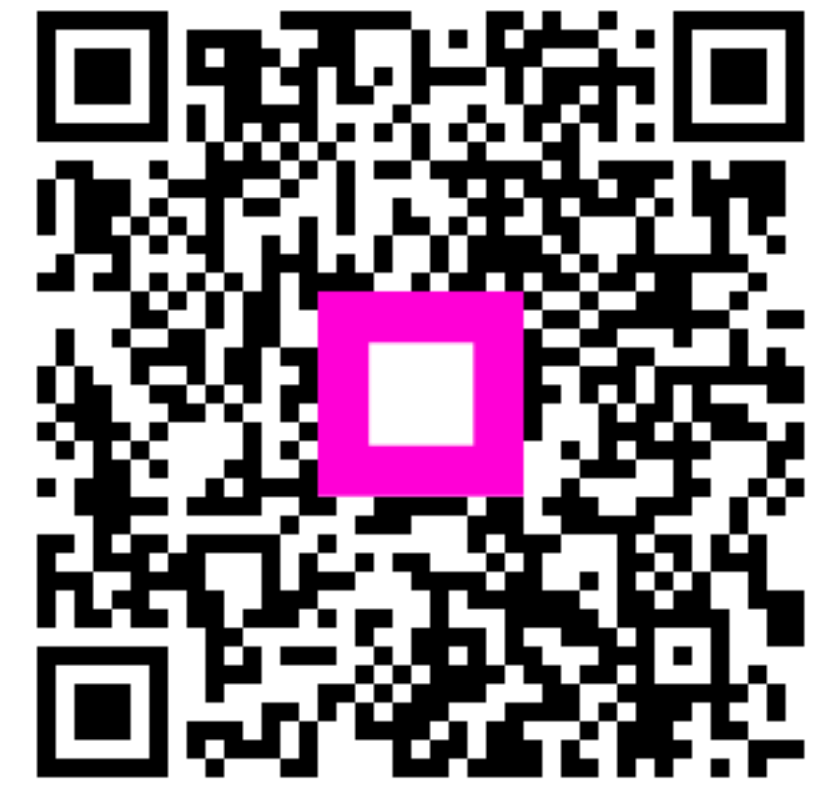

Scannez pour accéder au lecteur interactif